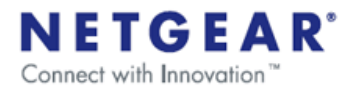

## Manually Configuring the Leaf Networks Adapter

NETGEAR

February 2010

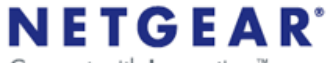

Connect with Innovation

1. When launching ReadyNAS Remote for the first time after install you will see the following message if your Leaf Networks Adapter was not automatically configured correctly.

| Leaf                                                   |                                            |
|--------------------------------------------------------|--------------------------------------------|
| Your Leaf Networks Adapter is not configured properly, | , please contact support@leafnetworks.net. |

2. Open the Network Control Panel and view your network adapters. If the Leaf Networks Adapter is "unplugged" then it needs manual configuration.

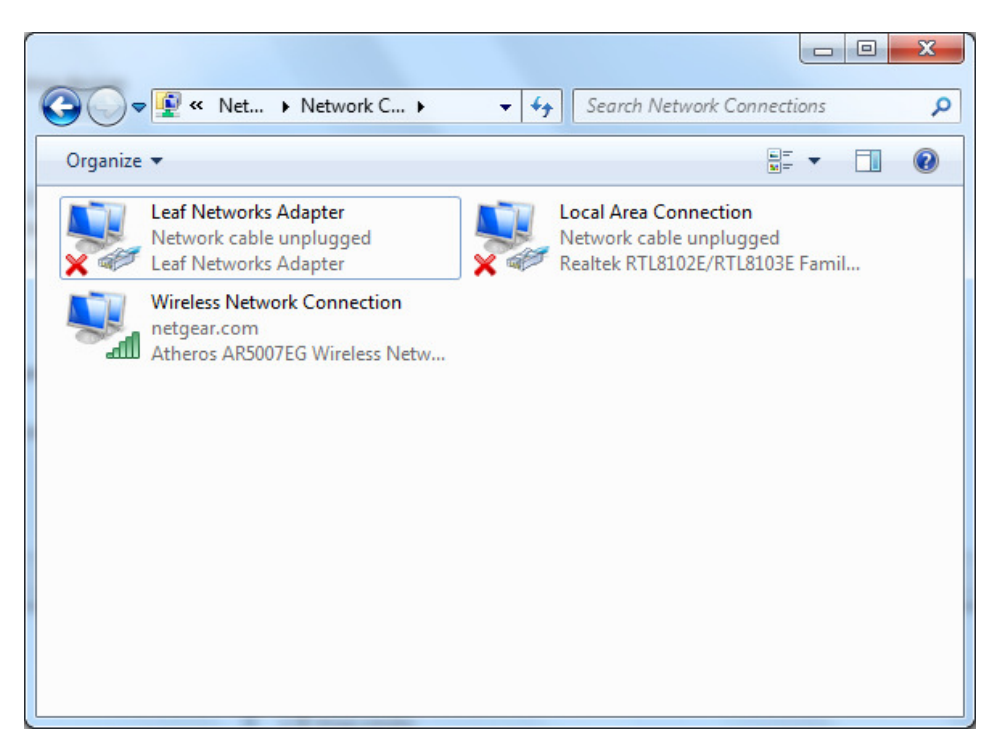

3. Open the Device Manager and expand the Networks Adapter.

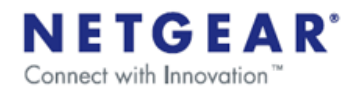

| B Device Manager                                   |   |
|----------------------------------------------------|---|
| <u>File Action View Help</u>                       |   |
|                                                    |   |
| H- AMOBILE                                         | ^ |
| 🕕 💘 Batteries                                      |   |
| 🕀 🚯 Bluetooth Radios                               |   |
| 庄 😼 Computer                                       |   |
|                                                    |   |
| 🗄 🦉 Display adapters                               |   |
| 🗄 🥝 DVD/CD-ROM drives                              |   |
| DE ATA/ATAPI controllers                           |   |
| 🕀 😓 Keyboards                                      |   |
| 😟 🖄 Mice and other pointing devices                |   |
| 😟 💫 Modems                                         |   |
| 🗄 📲 😼 Monitors                                     |   |
| 🖨 🕮 Network adapters                               |   |
| Bluetooth Device (Personal Area Network)           |   |
| Bluetooth Device (RFCOMM Protocol TDI)             |   |
| Broadcom 440x 10/100 Integrated Controller         |   |
| Eisco Systems VPN Adapter                          |   |
| Ⅲ▶ Intel(R) PRO/Wireless 2200BG Network Connection |   |
| I Leaf Networks Adapter                            |   |
| 😥 📕 PCMCIA adapters                                |   |
| 🕀 🖉 Ports (COM & LPT)                              | ~ |
|                                                    |   |

4. Double-click the Leaf Networks Adapter the Properties dialog and select the Advanced tab.

| Leaf Networks Adapter Propertie                                                                       | s ?🛛                                                               |
|----------------------------------------------------------------------------------------------------|--------------------------------------------------------------------|
| General Advanced Driver Details                                                                       |                                                                    |
| The following properties are available for<br>the property you want to change on the<br>on the right. | or this network adapter. Click<br>eleft, and then select its value |
| Property:                                                                                             | Value:                                                             |
| MAC Address<br>Media Status<br>MTU<br>Neo Admin Access                                                | <u>N</u> ot Present                                                |
| Ivon-Admin Access                                                                                     |                                                                    |
|                                                                                                    |                                                                    |
|                                                                                                    |                                                                    |
|                                                                                                    |                                                                    |
|                                                                                                    |                                                                    |
|                                                                                                    |                                                                    |
|                                                                                                    | OK Cancel                                                          |

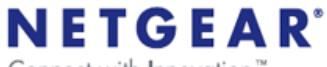

Connect with Innovation"

5. From the Property list select Media Status and change the Value to Always Connected.

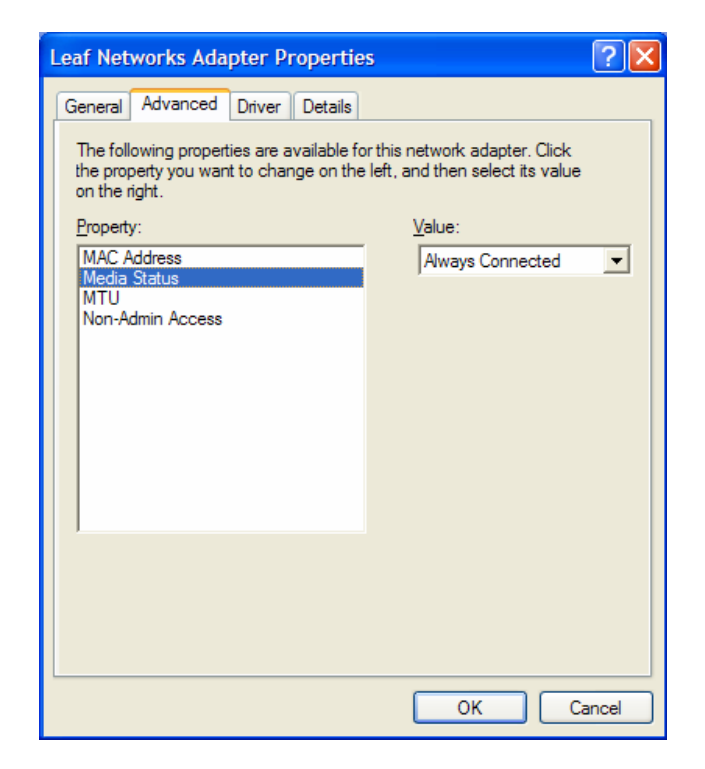

- 6. Press OK and exit out of Device manager and press OK on System Properties dialog.
- 7. Now from the Control Panel, select Network Connections.

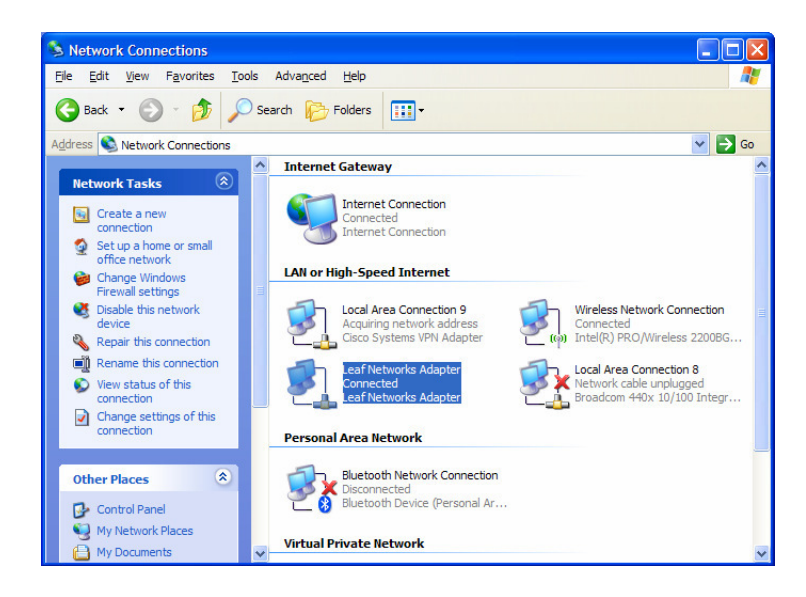

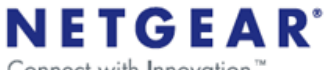

Connect with Innovation™

8. Right mouse click on the Leaf Networks Adapter (NOTE: The display name might say Local Area Connection 3) and select Properties and scroll down and select Internet Protocol (TCP/IP).

| Leaf Netv              | orks Adap                    | ter Prope                    | rties      |                  | ?        |
|------------------------|------------------------------|------------------------------|------------|------------------|----------|
| General Aut            | nentication                  | Advanced                     |            |                  |          |
| Connect usir           | ng:                          |                              |            |                  |          |
| ∎∰ Leaf N              | letworks Ada                 | pter                         |            | Config           | gure     |
| This connec            | tion uses the                | following item               | IS:        |                  |          |
| ✓ 3=NW                 | Link IPX/SP                  | X/NetBIOS C                  | Compatible | e Transpor       | t Prot 🔺 |
| Net                    | work Monitor<br>met Protocol | Driver<br>(TCP/IP)           |            |                  |          |
|                        |                              |                              |            |                  | ~        |
|                        |                              |                              |            | J                |          |
| l <u>n</u> stal        |                              | <u>U</u> ninstall            |            | Prope            | rties    |
| Description            | 1                            |                              |            |                  |          |
| Transmiss<br>wide area | ion Control Pr               | otocol/Intern                | iet Protoc | ol. The de       | fault    |
| across div             | erse intercon                | nected netwo                 | orks.      | manicatio        |          |
|                        |                              |                              |            |                  |          |
| Notify me              | when this co                 | on area when<br>onection bas | limited or | ea<br>: no conne | ectivity |
| • Notify me            | WHON THIS CO                 | nine caonina a               |            | no conne         | Jouviey  |
|                        |                              |                              |            |                  |          |
|                        |                              | ſ                            | ОК         |                  | Cancel   |
|                        |                              | L. L                         |            |                  |          |

- 9. Select Properties button and select "Use the following IP address" and enter:
  - a. IP address: 5.0.0.3
  - b. Subnet mask: 255.0.0.0
  - c. Leave Default gateway empty
- 10. Select "Use the following DNS server addresses" and leave all fields empty.
- 11. Start Leaf, if you see same error message select "OK" then exit out of Leaf and try again.